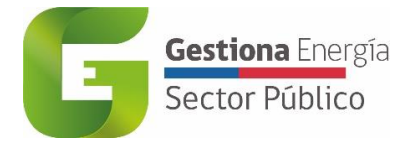

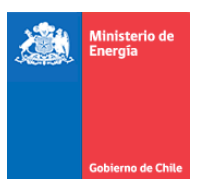

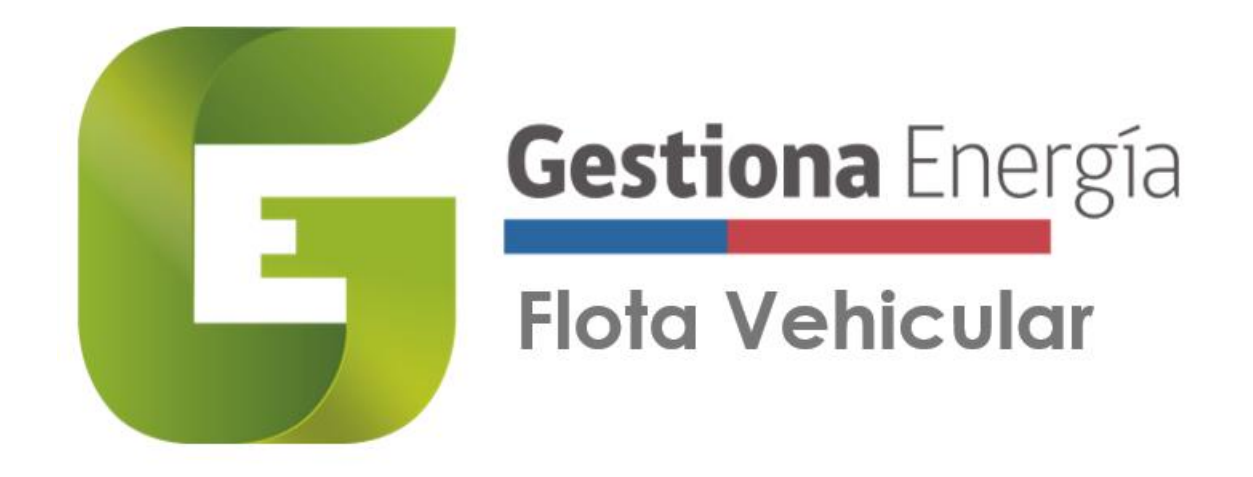

# Manual de Usuario

Capacitación Plataforma Flota Vehicular

> División de Energías Sostenibles Ministerio de Energía

> > Versión revisada al 03 de octubre 2022.

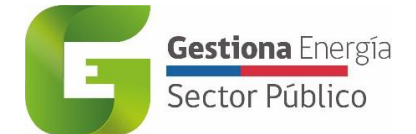

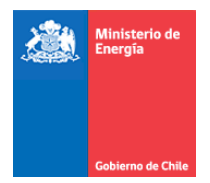

# Contenido

| 1. | ¿Qu   | é es G | Gestiona Energía Flota Vehicular?                   | 3  |
|----|-------|--------|-----------------------------------------------------|----|
| 2. | ¿Cór  | mo fu  | nciona Gestiona Energía Flota Vehicular?            | 4  |
| 2  | 2.1   | ¿Cón   | no registrarme en Gestiona Energía Flota Vehicular? | 5  |
| 3. | Prim  | neros  | Pasos                                               | 6  |
| 3  | 8.1   | Herr   | amienta Flota Vehicular                             | 6  |
| 3  | 3.2   | Func   | ionalidad "Mi Flota"                                | 7  |
|    | 3.2.1 | 1      | Registro de vehículos "Nuevo Vehículo"              | 7  |
|    | 3.2.2 | 2      | Búsqueda rápida "Filtros"                           | 13 |
|    | 3.2.3 | 3      | Búsqueda rápida "Patente"                           | 14 |
|    | 3.2.4 | 4      | Editar información del Vehículo                     | 14 |
|    | 3.2.5 | 5      | Eliminar registro de vehículo                       | 15 |
| 3  | 8.3   | Func   | ionalidad "Mis Viajes"                              | 16 |
|    | 3.3.1 | 1      | Agregar viajes "Agregar Bitácora"                   | 17 |
| Э  | 3.4   | Otra   | s Funcionalidades                                   | 20 |
|    | 3.4.1 | 1      | Reportes                                            | 20 |
|    | 3.4.2 | 2      | Modo Diurno o Modo Nocturno                         | 21 |
|    | 3.4.3 | 3      | Usuarios                                            | 23 |

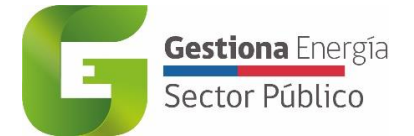

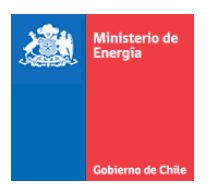

# 1. ¿Qué es Gestiona Energía Flota Vehicular?

En el marco del Gestiona Energía Sector Público se incorpora una nueva herramienta llamada Gestiona Energía Flota Vehicular cuyo objetivo es hacer un uso eficiente de las fuentes energéticas en las flotas vehiculares de los servicios públicos correspondientes.

Durante los últimos años, los mayores gastos de energía en el sector público están en el consumo de electricidad en edificios (42%) y en el consumo de combustibles para vehículos fiscales (33%). Si bien Dirección de Presupuestos también conoce los costos en combustibles para los vehículos de los servicios, a nivel estatal no existe un desagregado de consumos, kilómetros recorridos, ni ubicaciones más frecuentadas por los vehículos públicos para planear políticas públicas.

Esta plataforma busca sistematizar la información de la flota vehicular del sector público a través del levantamiento, procesamiento y análisis de información sobre el comportamiento de los vehículos del estado, cuyo fin es contar con una línea base de información estandarizada. También se espera contar con la generación de reportes con vehículos más costo-efectivos a recambiar a electromovilidad y realizar seguimiento de las reducciones en consumos energéticos, costos y CO2eq.

Como primera etapa es necesario reunir la información correspondiente al registro de la flota vehicular pública de cada institución. Por ejemplo, patente, marca y modelo, año, kilometraje actual, tipo de propiedad, Ministerio, Servicio, entre otros, correspondiente a la funcionalidad "Mi Flota" y registrar viajes origen-destino del vehículo representando un símil de lo que se reporta actualmente a través de bitácoras en papel correspondiente a la funcionalidad "Mis Viajes".

Ésta servirá como línea base para evaluar y definir, entre el Ministerio de Energía y el respectivo Servicio, las acciones de ahorro correspondientes.

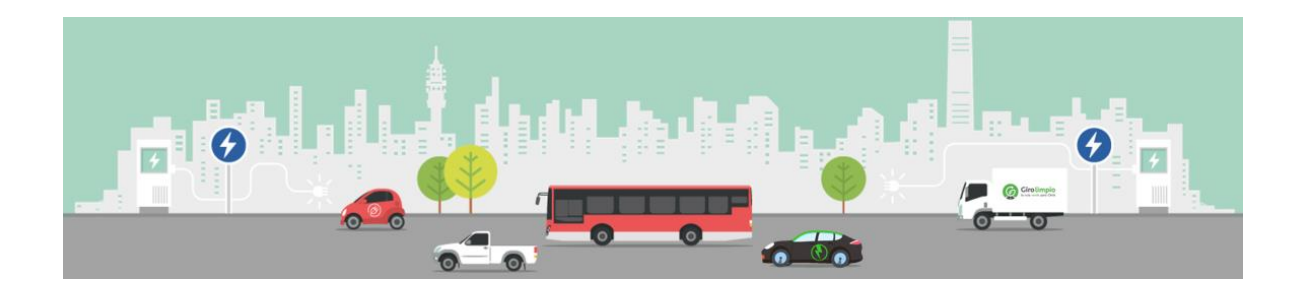

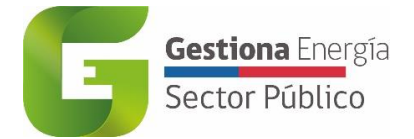

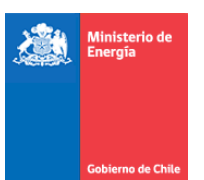

# 2. ¿Cómo funciona Gestiona Energía Flota Vehicular?

Los roles en la herramienta se dividen en:

**Gestor de Servicio:** Encargado de administrar y registrar la flota vehicular de su servicio público, teniendo que gestionar la creación/edición/eliminación de vehículos, compras de combustibles, viajes y mantenciones.

**Gestor de Flota:** Encargado de la operación y mantenimiento de la flota vehicular del servicio. Podrá ingresar información correspondiente al registro de vehículos, bitácoras, consumos y mantenciones si corresponde.

**Conductor:** Encargado de conducir uno o varios vehículos de un servicio. Podrá ingresar información correspondiente a bitácoras, consumos y mantenciones de vehículos asignados a su nombre.

**Gestor de Consulta:** Su rol es visualizar la información, llevar el control y la gestión de los consumos ingresados por el servicio.

Se debe tener en consideración que no todos los servicios públicos cuentan con un Gestor de Flota o Encargado de Flota, ya que la información se puede recopilar desde nivel central o a nivel regional. Es por lo anterior, que tanto el Gestor de Servicio como Gestor de Flota podrá completar la información de registro de vehículos, según sea el caso, solicitando la creación de credenciales para este nuevo rol.

El Gestor de Servicio podrá ingresar a la plataforma de Gestiona Energía Sector Público (Edificaciones y Flota Vehicular), mientras que el Gestor de Flota solo podrá ingresar a la herramienta Flota Vehicular. Es tarea del Gestor de Servicio o Administrador crear las credenciales del Gestor de Flota.

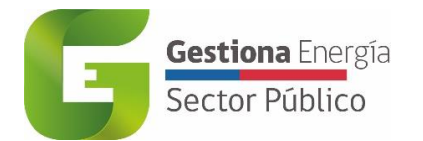

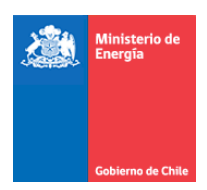

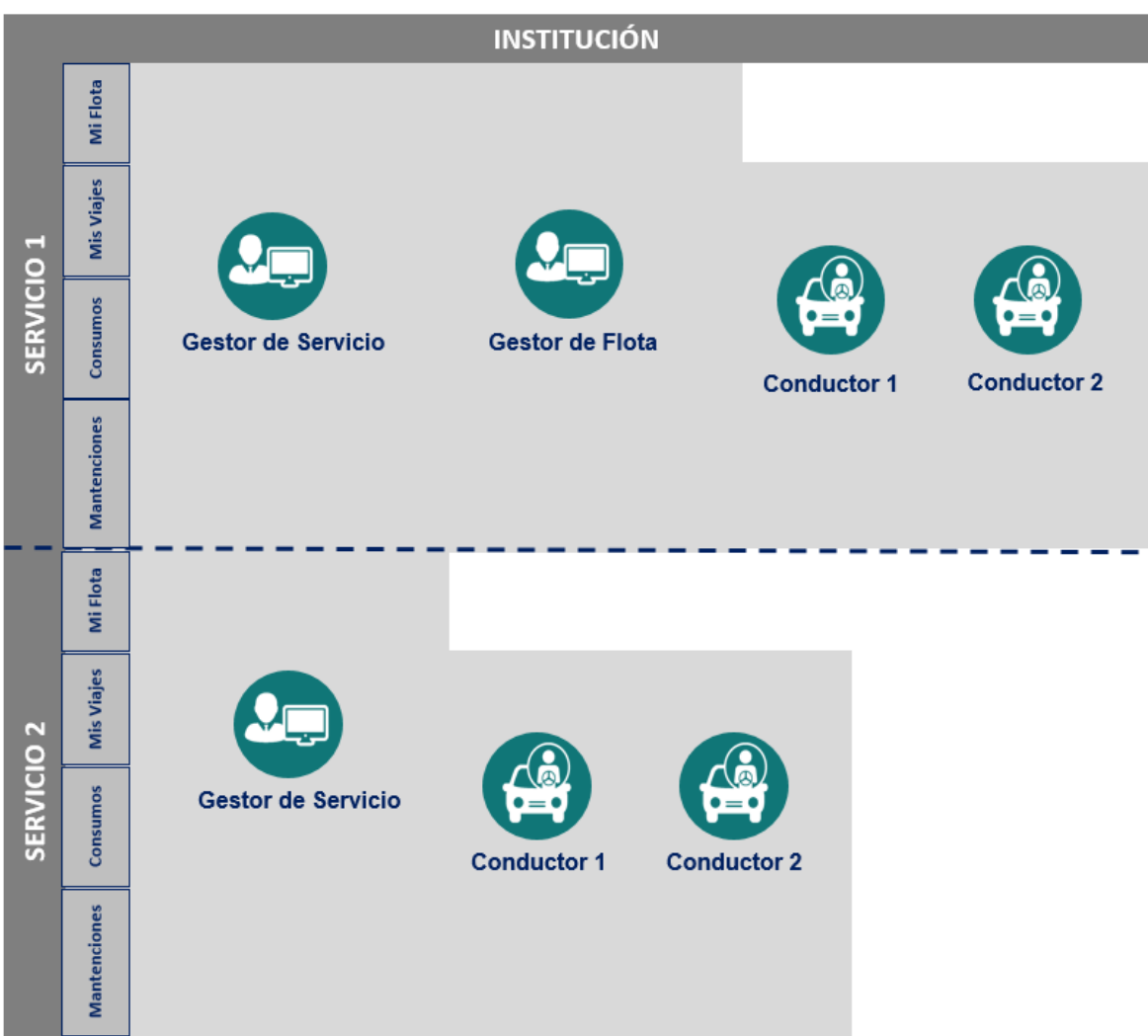

Figura 1. Funcionalidades del Gestiona Energía Flota Vehicular para cada rol

## 2.1 ¿Cómo registrarme en Gestiona Energía Flota Vehicular?

Podrá ingresar a la herramienta los Gestores que cuentan con credenciales y ya son parte del Gestiona Energía Sector Público. Para el caso de nuevos roles como Gestor de Flota y Conductor, deberá crear una nueva cuenta, debe contactar directamente al Gestor de Servicio por correo electrónico o al Administrador de Gestiona Energía en <u>http://soporte.gestionaenergia.cl/</u>

Deberá realizar un ticket solicitando las credenciales para la creación del rol Gestor de Flota o Conductor donde se solicitarán los siguientes datos:

**Paso 1:** Se debe ingresar los datos personales del gestor o conductor, son los siguientes:

- Nombres
- Apellidos

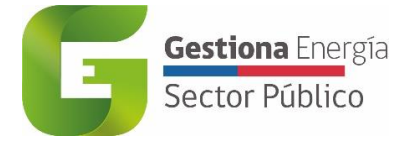

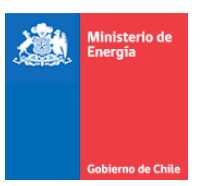

- Rut
- Sexo
- Email
- Región
- Provincia
- Comuna
- Cargo
- Número de Teléfono
- Servicio

# 3. Primeros Pasos

# **3.1 Herramienta Flota Vehicular**

La plataforma contemplará 4 funcionalidades principales: Mi Flota, Mis Viajes, Consumo y Mantenciones, detalladas a continuación:

|        | Funcionalidad | Objetivo                                                                                                    |
|--------|---------------|----------------------------------------------------------------------------------------------------|
| TAPA 1 | Mi Flota      | Registrar toda la flota vehicular pública de acuerdo con los campos<br>solicitados (Patente, Marca o Modelo, Año, kilometraje actual, Tipo de<br>propiedad, Ministerio, Servicio, adjuntar imágenes) asociado a cada<br>servicio público. |
| ш      | Mis Viajes    | Registrar los viajes origen-destino del vehículo haciendo un símil de lo que se reporta actualmente a través de bitácoras en papel.                                                                                                    |
| ۸2     | Consumos      | Registrar y conocer los consumos del vehículo dependiendo del energético (L, kWh, otro)                                                                                                    |
| ETAP/  | Mantenciones  | Registrar y conocer los gastos asociados a mantención preventiva y correctiva del vehículo, esto con el fin de considerar un recambio tecnológico.                                                                                        |

En esta primera etapa, solo se podrá tener acceso a las funcionalidades de "Mi Flota" y "Mis Viajes". Al ingresar a la plataforma "Gestiona Energía Flota Vehicular" (<u>https://flotavehicular.minenergia.cl/home</u>), se tendrá acceso directo al inicio de la página donde se presentará una vista con todos los vehículos que se encuentren asociados al servicio y al gestor que ha iniciado sesión en la plataforma, a medida que se vaya completando la información requerida.

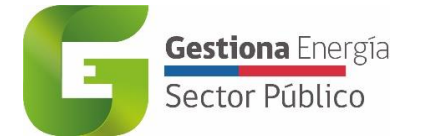

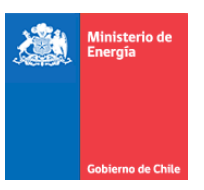

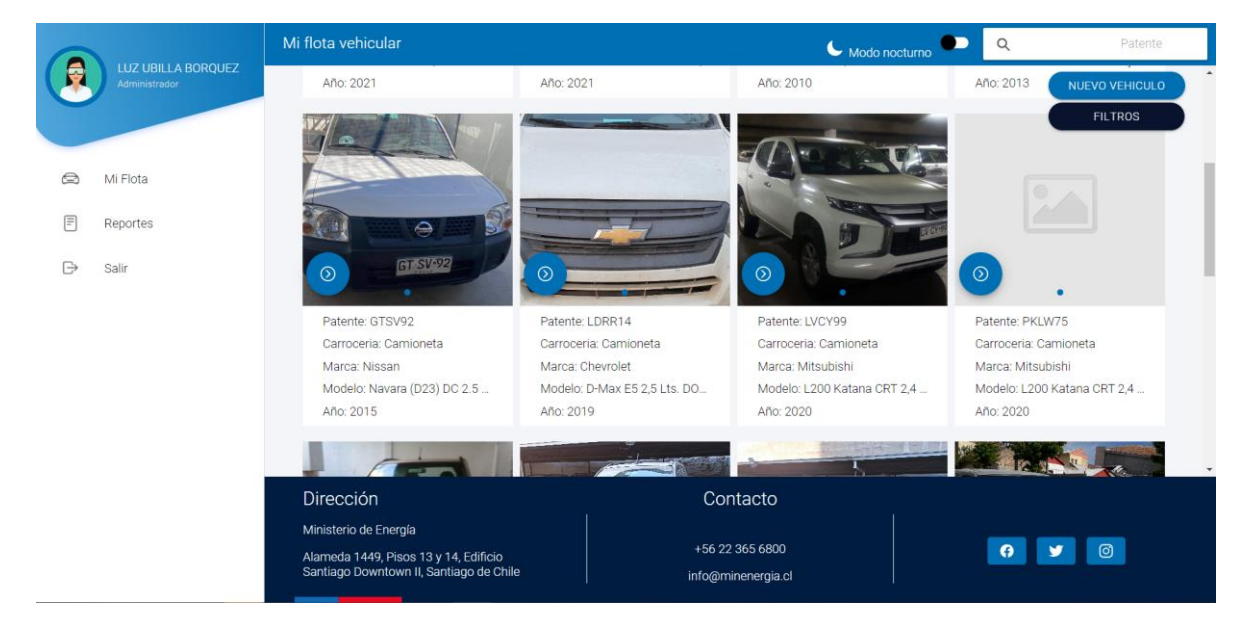

Figura 2. Vista Principal Etapa 1 de la herramienta Gestiona Energía Flota Vehicular

En el caso de haber registrado vehículos y no se visualizan en el sistema, se debe tomar contacto con el Administrador de la plataforma través de solicitud de tickets.

#### 3.2 Funcionalidad "Mi Flota"

#### 3.2.1 Registro de vehículos "Nuevo Vehículo"

En la funcionalidad de *Mi Flota* se podrá registrar toda la información correspondiente a la flota vehicular del servicio público. Para completar la información de cada vehículo se deberá hacer registro pinchando "Nuevo Vehículo".

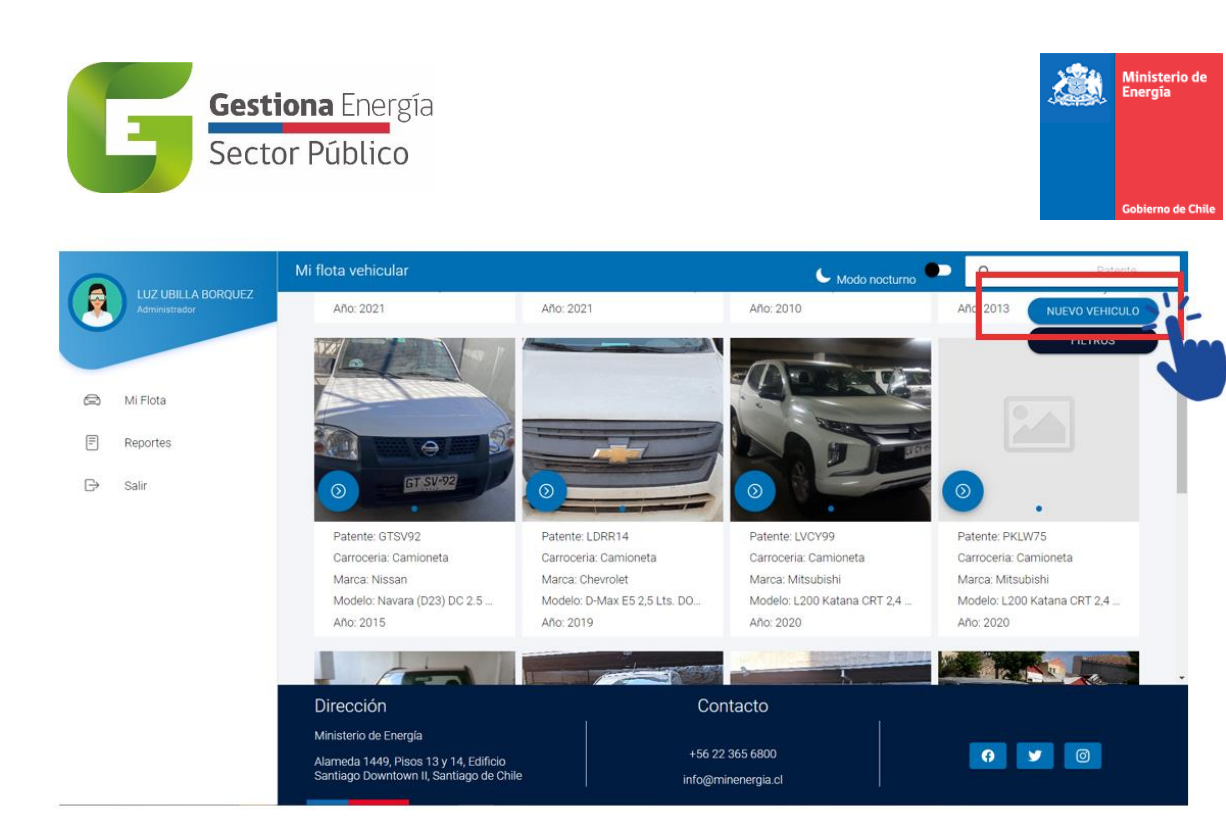

Figura 3. Funcionalidad "Mi Flota" – Registro Nuevo Vehículo

Con esta acción se desplegará una ventana para completar la información de cada vehículo del servicio correspondiente.

|                    |                                                                       |                            |                                                                                                    | 💪 Modo r    | nocturno 🔍 🔍                                          | Patente        |
|--------------------|-----------------------------------------------------------------------|----------------------------|----------------------------------------------------------------------------------------------------|-------------|-------------------------------------------------------|----------------|
| LUZ UBILLA BORQUEZ | Año: 2021                                                             | Año: 20                    | 21 Año: 2010                                                                                                    |             | Año: 2013                                             | NUEVO VEHICULO |
|                    | Nu                                                                    | evo Vehiculo               | CEF                                                                                                    |             |                                                       | EILTROS        |
| 😂 Mi Flota         | Pa                                                                    | itente                     |                                                                                                    |             |                                                       |                |
| P Reportes         | M                                                                     | arca o modelo              |                                                                                                    | and a star  |                                                       | U.             |
| ⊖ Salir            |                                                                       | ] La Marca o modelo no est | a en la lista                                                                                                    |             | <b>o</b> .                                            |                |
|                    | Patente: GTS<br>Carroceria: Ci An                                     | 10                         |                                                                                                    | neta        | Patente: PKLW75<br>Carroceria: Camione                | ta             |
|                    | Marca: Nissa<br>Modelo: Nava<br>Año: 2015                             | iometraje actual           |                                                                                                    | ina CRT 2,4 | Marca: Mitsubishi<br>Modelo: L200 Katani<br>Año: 2020 | a CRT 2,4 _    |
|                    | To BERT                                                               | po de propiedad            | Seleccione -                                                                                                    |             |                                                       | -              |
|                    | M M                                                                   | inisterio                  | Seleccione 🛩                                                                                                    | The second  |                                                       |                |
|                    | 54                                                                    |                            |                                                                                                    |             |                                                       |                |
|                    | Dirección                                                             | - 11                       | and the second second sec | -           |                                                       |                |
|                    | Ministerio de Energía                                                 |                            | +55 22 365 6800                                                                                                    |             |                                                       |                |
|                    | Alameda 1449, Pisos 13 y 14, Edific<br>Downtown II, Santiago de Chile | io Santiago                | info@minenergia.cl                                                                                                    |             | <b>9</b>                                              |                |

Figura 4. Funcionalidad "Mi Flota" - Completar campos Nuevo Vehículo

Dicha información a completar será:

- Patente
- Marca o modelo
- Año
- Kilometraje actual
- Tipo de propiedad

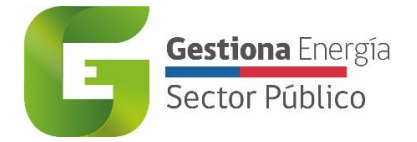

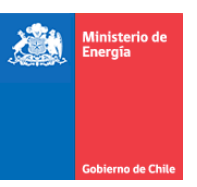

- Ministerio
- Servicio
- Región
- Comuna
- Selección de imágenes

| C                                                                                                    | Detalle                                                                                                    |
|----------------------------------------------------------------------------------------------------|----------------------------------------------------------------------------------------------------|
| Patente: Campo alfanumérico.<br>Ejemplo: AABB12 (sin digito verificador)<br>El campo no permitirá ingresar menos de 6<br>dígitos                                                                                           | Nuevo Vehiculo     CERRR       Patente                                                                                                    |
| Marca o modelo: lista desplegable de<br>vehículos livianos y medianos homologados<br>por el Centro de Control y Certificación<br>Vehicular (3CV) del Ministerio de<br>Transportes y Telecomunicaciones.                    | Nuevo Vehiculo     CERRAR       Patente     Image: Cerrar Structure       Marca o modelo     a en la lista       Año     Image: Cerrar Structure       Kilometraje actual     Image: Cerrar Structure       Tipo de propiedad     Seleccione *       Seleccione *     Seleccione *       Seleccione *     Seleccione *                                                                                                    |
| Nota: ingresar marca para búsqueda rápida<br>en lista desplegable y seleccionar vehículo<br>con las características correspondientes.<br>Búsqueda concatenada que inicia con la<br>Marca, Modelo, Cilindrada, Carrocería y | Modelo    Modelo   Ingrese Marca o Modelo    Modelo   Modelo  Modelo |

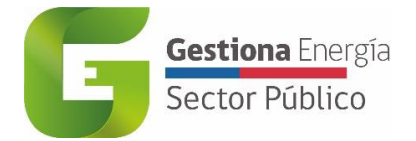

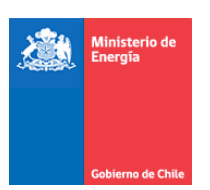

| Transmisión.                                                                                                    | Modelo            ← Hyundai,         Hyundai, Accent HC 1,4 Lts. Hatch Back 5P. T/A Otto         Hyundai, Accent HC 1,4 Lts. Hatch Back 5P. T/M Otto         Hyundai, Accent HC 1,4 Lts. Sedán 4P. T/A Otto         Hyundai, Accent HC 1,4 Lts. Sedán 4P. T/A Otto         Hyundai, Accent HC 1,4 Lts. Sedán 4P. T/A Otto         Hyundai, Accent HC 1,6 Lts. Hatch Back 5P. T/A Otto         Hyundai, Accent HC 1,6 Lts. Hatch Back 5P. T/A Otto         Hyundai, Accent HC 1,6 Lts. Hatch Back 5P. T/A Otto         Hyundai, Accent HC 1,6 Lts. Sedán 4P. T/A Otto |
|----------------------------------------------------------------------------------------------------|----------------------------------------------------------------------------------------------------|
|                                                                                                    | Hyundai, Accent HC 1,6 Lts. Sedán 4P. T/M Otto                                                                                                    |
| <ul> <li>vehículo no se encuentra en la lista: Si su vehículo no se encuentra en la lista desplegable deberá completar los datos manualmente. Dicha información a completar será: <ul> <li>Marca</li> <li>Modelo</li> <li>Transmisión: lista de opciones (Mecánica o Automática)</li> <li>Propulsión: lista de opciones (Combustión, Eléctrico puro, Híbrido con recarga exterior o Híbrido sin recarga exterior)</li> <li>Combustible: lista de opciones por defecto.</li> <li>Cilindrada</li> </ul> </li> </ul> | Nuevo Vehiculo     CERAR       Patente     Marca o modelo       Marca o modelo no esta en la lista     Marca o modelo       Kilometraje actual     Seleccione *       Tipo de propiedad     Seleccione *       Servicio     Seleccione *       1     Seleccione *                                                                                                    |

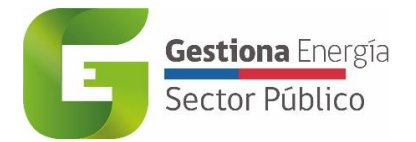

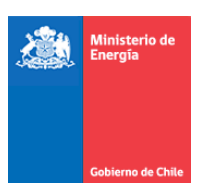

| <b>Año</b> : Indicar el año del vehículo.<br>Campo limitado a 4 dígitos.           | Nuevo Vehiculo                        | CERRAR       |  |
|------------------------------------------------------------------------------------|---------------------------------------|--------------|--|
| El campo no permitirá ingresar menos de 4                                          | Patente                               |              |  |
| dígitos o años futuros.                                                            | Marca o modelo                        |              |  |
|                                                                                    | La Marca o modelo no esta en la lista |              |  |
|                                                                                    | Ano                                   |              |  |
|                                                                                    | Tipo de propiedad                     | Seleccione + |  |
|                                                                                    | Ministerio                            | Seleccione - |  |
|                                                                                    | Servicio                              | Seleccione + |  |
|                                                                                    |                                       | •            |  |
| Kilometraje actual: indicar el kilometraje acumulado del vehículo correspondiente. | Nuevo Vehiculo                        | CERRAR       |  |
| Ingresar valor sin punto separador de miles.                                       | Patente                               |              |  |
| Nota: El campo no se podrá editar                                                  | Marca o modelo                        |              |  |
| posteriormente. Solo podrá realizar cambios                                        | La Marca o modelo no esta en la lista |              |  |
| el Administrador de la herramienta.                                                | Año                                   |              |  |
|                                                                                    | Kilometraje actual                    |              |  |
|                                                                                    | Tipo de propiedad                     | Seleccione - |  |
|                                                                                    | Servicio                              | Seleccione - |  |
|                                                                                    |                                       |              |  |
| Tipo de propiedad: lista de opciones (Propia,                                      | Nueve Vehicule                        | 050010       |  |
| Arrendada, En comodato, Otro).                                                     | Nuevo veniculo                        | A            |  |
|                                                                                    | Patente                               |              |  |
|                                                                                    | l a Marca o modelo                    |              |  |
|                                                                                    | La marca o modelo no esta en la lista |              |  |
|                                                                                    | Kilometrale actual                    |              |  |
|                                                                                    | Tipo de propiedad                     | Seleccione - |  |
|                                                                                    | Ministerio                            | Seleccione = |  |
|                                                                                    | Servicio                              | Seleccione + |  |
|                                                                                    | D 11                                  |              |  |

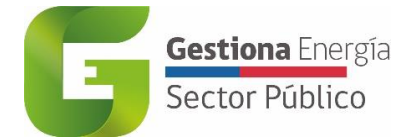

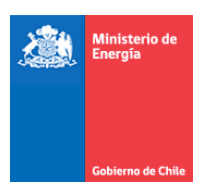

| Ministerio: lista desplegable, seleccionar una | Nuevo Vehiculo CERRAR                 |
|------------------------------------------------|---------------------------------------|
| opción.                                        |                                       |
|                                                | Patente                               |
|                                                | Marca o modelo                        |
|                                                | La Marca o modelo no esta en la lista |
|                                                | Año                                   |
|                                                | Kilometraje actual                    |
|                                                | Tipo de propiedad Seleccione -        |
|                                                | Ministerio Seleccione -               |
|                                                | Servició Seleccione -                 |
|                                                |                                       |
| Servicio: lista desplegable por defecto,       | Nuevo Vehiculo CERRAR                 |
| seleccionar una opcion.                        | Patente                               |
|                                                | Marca o modelo                        |
|                                                | La Marca o modelo no esta en la lista |
|                                                | Año                                   |
|                                                | Kilometraje actual                    |
|                                                | Tipo de propiedad Seleccione -        |
|                                                | Ministerio Seleccione +               |
|                                                | Servicio Seleccione -                 |
|                                                |                                       |
| Desián liste desployable colossionen une       |                                       |
| opción.                                        | Región Seleccione -                   |
|                                                | Comune Seleccione -                   |
|                                                | SELECCIONAR IMAGENES                  |
|                                                | GUARDAR                               |
|                                                |                                       |

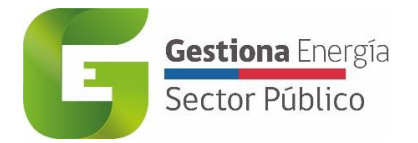

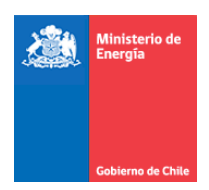

| <b>Comuna</b> : lista desplegable por defecto, seleccionar una opción.                            | Región Seleccione -<br>Comuna Seleccione -<br>Eleccionar imadenes<br>GUARDAR |
|---------------------------------------------------------------------------------------------------|------------------------------------------------------------------------------|
| Seleccionar imágenes: adjuntar fotografía del<br>vehículo correspondiente. Archivos png.<br>jpeg. | Región Seleccione -<br>Comuna Seleccione -<br>GUARDAR IMAGENES<br>GUARDAR    |
| Verificar que todos los datos están<br>ingresados correctamente pinchar <b>GUARDAR</b>            | Región     Seleccione ~       Comuna     Seleccione ~                        |
|                                                                                                   | GUARDAR                                                                      |

## 3.2.2 Búsqueda rápida "Filtros"

Una opción de realizar búsqueda rápida de vehículos es utilizar el botón "Filtros" donde se podrá buscar por Marca o modelo y Ministerio.

|                     | Filtros        | CERRAR       |
|---------------------|----------------|--------------|
| QBuscar por patente | Marca o modelo |              |
|                     | Ministerio     | Seleccione 🔻 |
| NUEVO VEHICULO      | FILTRA         | R            |
| FILTROS             |                |              |

Figura 5. Funcionalidad búsqueda rápida "Filtros" – Marca modelo o Ministerio

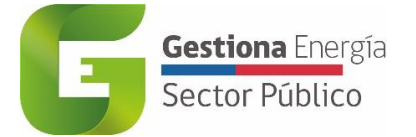

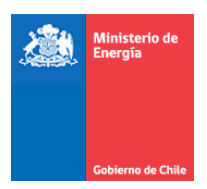

#### 3.2.3 Búsqueda rápida "Patente"

Otra opción de realizar búsqueda rápida de vehículos es utilizar el buscador de "Patente", ubicado al extremo derecho superior de la vista general, en él se debe ingresar la información alfanumérica del vehículo correspondiente.

| 0                  | Mi flota vehicular                                                                                    |                                                                                                    | C Modo nocturno                                                                                           | 🗩 Q Patente                                                                                               |
|--------------------|----------------------------------------------------------------------------------------------------|----------------------------------------------------------------------------------------------------|----------------------------------------------------------------------------------------------------|----------------------------------------------------------------------------------------------------|
| LUZ UBILLA BORQUEZ | Año: 2021                                                                                             | Año: 2021                                                                                                 | Año: 2010                                                                                                 | Año: 2013 NUEVO VEHICULO                                                                                  |
|                    |                                                                                                    |                                                                                                    | and the                                                                                                   | FILTROS                                                                                                   |
| 🖨 Mi Flota         |                                                                                                    |                                                                                                    | A HORNE                                                                                                   |                                                                                                    |
| Reportes           |                                                                                                    |                                                                                                    |                                                                                                    |                                                                                                    |
| G→ Salir           |                                                                                                    |                                                                                                    |                                                                                                    | . ●                                                                                                    |
|                    | Patente: GTSV92<br>Carroceria: Camioneta<br>Marca: Nissan<br>Modelo: Navara (D23) DC 2.5<br>Año: 2015 | Patente: LDRR14<br>Carrocería: Camioneta<br>Marca: Chevrolet<br>Modelo: D-Max E5 2,5 Lts. DO<br>Año: 2019 | Patente: LVCY99<br>Carroceria: Camioneta<br>Marca: Mitsubishi<br>Modelo: L200 Katana CRT 2,4<br>Año: 2020 | Patente: PKLW75<br>Carroceria: Camioneta<br>Marca: Mitsubishi<br>Modelo: L200 Katana CRT 2,4<br>Año: 2020 |
|                    | Dirección<br>Ministerio de Energía<br>Alarneda 1449, Pisos 13 y 14, Edificio                          | Co<br>+56 2                                                                                               | ntacto<br>2 365 6800                                                                                      | 0 9 0                                                                                                    |

Figura 6. Funcionalidad búsqueda rápida "Filtros" - Patente

#### 3.2.4 Editar información del Vehículo

El Gestor de Servicio o Gestor de Flota podrá editar la información entregada al momento de registrar un vehículo nuevo. Al pinchar el botón de acciones se desplegará la funcionalidad "Editar" donde se realizarán las correcciones al vehículo correspondiente. El campo "Kilometraje actual" solo podrá ser editado por el Administrador.

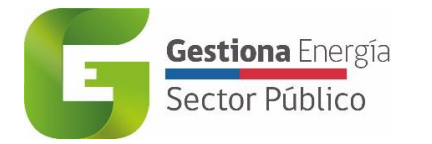

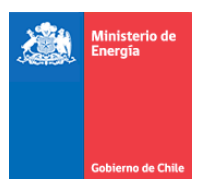

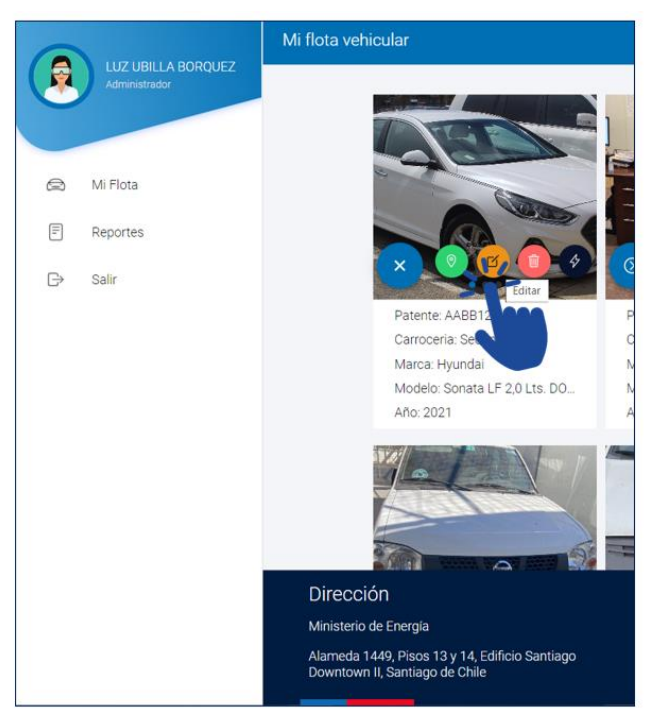

Figura 7. Funcionalidad Editar Información de Vehículo

#### 3.2.5 Eliminar registro de vehículo

El Gestor de Servicio y Gestor de Flota podrá eliminar el registro del vehículo ingresado. Al pinchar el botón de acciones se desplegará la funcionalidad "Eliminar" donde se abrirá una ventana de advertencia si está seguro de eliminar el vehículo.

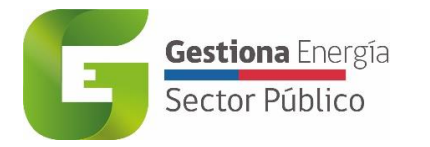

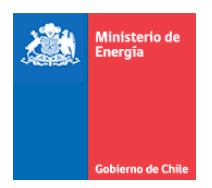

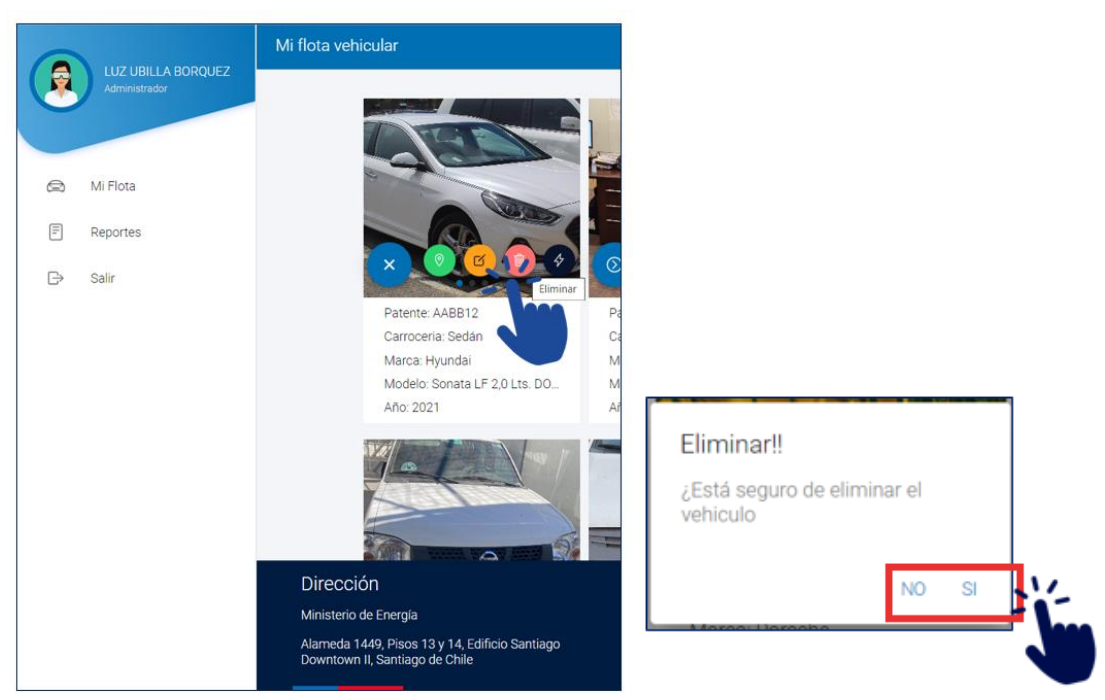

Figura 8. Funcionalidad de Eliminar registro del vehículo

## 3.3 Funcionalidad "Mis Viajes"

Con el objetivo de poder registrar los viajes origen-destino de cada vehículo del servicio público correspondiente, "Mis Viajes" representa lo que actualmente se reporta a través de bitácora en papel. El Gestor de Servicio, Gestor de Flota y Conductor tendrán acceso a registrar los viajes realizados en los vehículos correspondientes. Para completar la información de viajes de cada vehículo se deberá pinchar el botón de acciones y se desplegará la funcionalidad "Viajes".

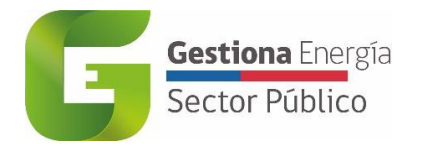

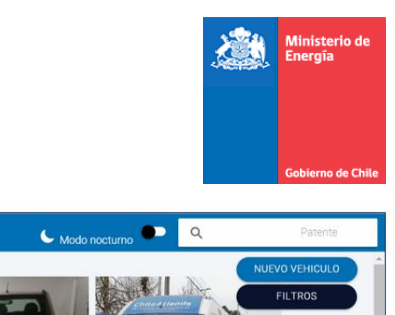

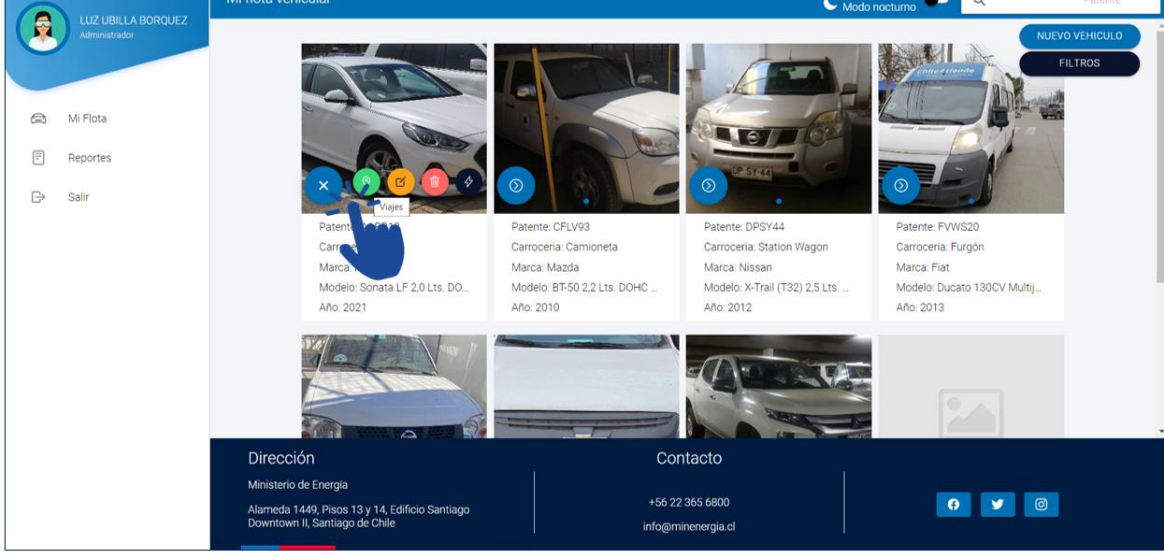

Figura 9. Funcionalidad "Mis Viajes" - Registro de viajes con origen-destino

## 3.3.1 Agregar viajes "Agregar Bitácora"

Al pinchar "Viajes" se redireccionará a la pizarra principal de los viajes del vehículo seleccionado.

|   |                                     | Mis Viajes                                                                                                |                                       |              | 🗲 Modo nocturno 🚥  |
|---|-------------------------------------|----------------------------------------------------------------------------------------------------|---------------------------------------|--------------|--------------------|
|   | LUZ UBILLA BORQUEZ<br>Administrador | DA                                                                                                    | UMULADO                               | MENSUALIZADO |                    |
|   |                                     | Hyundai Sonata LF 2,0 Lts. DOHC Sedán 4P. T/A Mo                                                          | ottor Otto (AABB12)acumulado          |              |                    |
|   | Mi Flota                            |                                                                                                    |                                       |              |                    |
| = | Reportes                            |                                                                                                    |                                       |              |                    |
| ⊳ | Salir                               |                                                                                                    |                                       |              |                    |
|   |                                     |                                                                                                    |                                       |              |                    |
|   |                                     |                                                                                                    |                                       |              |                    |
|   |                                     |                                                                                                    |                                       |              |                    |
|   |                                     |                                                                                                    |                                       |              |                    |
|   |                                     |                                                                                                    |                                       |              | 🚯 AGREGAR BITÁCORA |
|   |                                     | Dirección                                                                                                 | Contacto                              |              |                    |
|   |                                     | Ministerio de Energía<br>Alameda 1449, Pisos 13 y 14, Edificio Santiago<br>Downtown II, Santiago de Chile | +56 22 365 6800<br>info@minenergia.cl |              | <b>?</b>           |

Figura 10. Funcionalidad "Mis Viajes" - Agregar bitácora de vehículo

Al final del costado derecho se debe pinchar "Agregar Bitácora" y se desplegará una ventana para completar los datos. Dicha información a completar será:

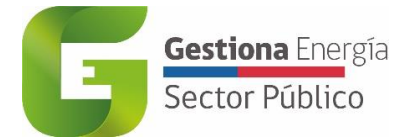

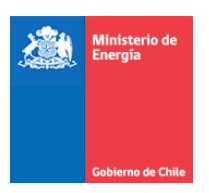

| <b>Ubicación inicial</b> : Ingresar ubicación inicial del<br>viaje. El campo a completar le señalará la<br>ubicación real en Google Maps. Los campos a<br>ingresar son Calle, Numero y Ciudad. | Agregar Bitácora                                                           | CERRAR                                                                      |
|----------------------------------------------------------------------------------------------------|----------------------------------------------------------------------------|-----------------------------------------------------------------------------|
|                                                                                                    | Kilometraje llegada<br>Ferra<br>dd-mm-aaaa<br>Hora<br>                     | •                                                                           |
|                                                                                                    | Motivo del viaje<br>GUARDAR                                                |                                                                             |
| Kilometraje Partida: ingresar el kilometraje de partida que indica vehículo.                                                                                                    |                                                                            |                                                                             |
| Fecha: ingresar fecha de partida en formato día-mes-año.                                                                                                    | Agregar Bitácora                                                           | CERRAR                                                                      |
|                                                                                                    | €<br>Fecha<br>dd-mm-aa                                                     | Partida                                                                     |
|                                                                                                    | Q Introduce ubicación final<br>Q Introduce ubicación final<br>5 6<br>12 13 | de 2022 ↑ ↓<br>ni ju vi så do<br>vi 1 2 3 4<br>7 8 9 10 11<br>4 15 16 17 18 |
|                                                                                                    | ● 19 20 2<br>26 27 2<br>3 4<br>Borrar<br>Hora                              | 1 22 23 24 20<br>18 29 30 1 2<br>5 6 7 8 9<br>Hoy                           |

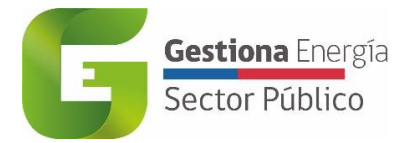

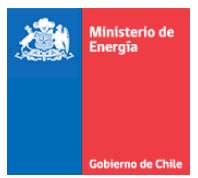

|                                                                                                    | I                             |          |
|----------------------------------------------------------------------------------------------------|-------------------------------|----------|
| Hora: ingresar hora de partida en formato                                                                                       | Agregar Bitácora              | CERRAR   |
|                                                                                                    | Q Introduce ubicación inicial | <b>A</b> |
|                                                                                                    | Kilometraje Partida           |          |
|                                                                                                    | Fecha<br>dd-mm-aaaa           |          |
|                                                                                                    | Hora                          | O        |
|                                                                                                    | Q Introduce ubicación final   |          |
|                                                                                                    | 19 46 <sub>da</sub>           | _        |
|                                                                                                    | P 20 47 21 48                 |          |
|                                                                                                    | 22 49 23 50                   | •        |
|                                                                                                    |                               | 7        |
| <b>Ubicación final</b> : ingresar ubicación final del viaje. El campo a completar le señalará la ubicación real en Google Maps. |                               |          |
| <b>Kilometraje Llegada</b> : ingresar el kilometraje de llegada que indica vehículo.                                            |                               |          |
| <b>Fecha</b> : ingresar fecha de partida en formato día-mes-año.                                                                |                               |          |
| Hora: ingresar hora de llegada en formato hora-minuto.                                                                          |                               |          |
| Motivo: Ingresar motivo del viaje                                                                                               |                               |          |

Cada registro de bitácora quedará dentro del historial de cada vehículo correspondiente, mostrando los kilometrajes acumulados y mensualizados, representados en un gráfico respectivamente.

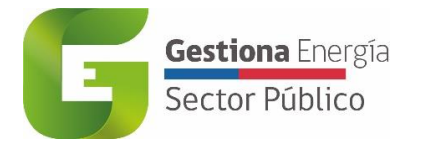

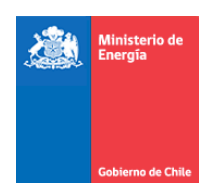

| Mis Viajes                                    |                                               |                        |                 |                 |                                                |                        |               |              |                                | C Modo nocturno    | 5  |
|-----------------------------------------------|-----------------------------------------------|------------------------|-----------------|-----------------|------------------------------------------------|------------------------|---------------|--------------|--------------------------------|--------------------|----|
|                                               |                                               |                        | A               | CUMULADO        |                                                | MENSU                  | ALIZADO       |              |                                |                    | -  |
| Hyundai Tucso                                 | on TL CRDI E6 2,0                             | ) Lts. Station V       | Vagon 5P. T/A 4 | x4 Diésel (AABE | 11)acumulado                                   |                        |               |              |                                |                    |    |
| 600                                           | 3 Kiometros                                   |                        |                 |                 |                                                |                        |               |              |                                |                    |    |
| 400                                           |                                               |                        |                 |                 |                                                |                        |               |              |                                |                    |    |
| 300                                           |                                               |                        |                 |                 |                                                |                        |               |              |                                |                    |    |
| 200                                           |                                               |                        |                 |                 |                                                |                        |               |              |                                |                    |    |
| 0                                             |                                               |                        |                 |                 |                                                |                        |               |              |                                |                    |    |
| Enero                                         | Febrero                                       | Marzo                  | Abril           | Mayo            | Junio Jul                                      | io                     | Agosto Septie | embre Octub  | re Noviembre                   | Diciembre          |    |
|                                               |                                               |                        | _               |                 | 2022                                           |                        |               |              |                                |                    | ł  |
| Id Bitácora                                   | Motivo del viaje                              | Kilometraje<br>Partida | Fecha Partida   | Hora Partida    | Ubicación inicial                              | Kilometraje<br>Ilegada | Fecha Llegada | Hora Llegada | Ubicación final                |                    |    |
| 1                                             | Visita a la cchen<br>Las Condes               | 100                    | 21-04-2022      | 10:08           | Avenida<br>Libertador                          | 118                    | 21-04-2022    | 10:40        | Nueva Bilbao<br>12501, Las     |                    |    |
|                                               |                                               |                        |                 |                 | Bernardo<br>O'Higgins 1449,<br>Santiago, Chile |                        |               |              | Condes, Chile                  |                    |    |
| 2                                             | Visita a Seremia<br>Valparaíso                | 118                    | 21-04-2022      | 12:00           | Nueva Bilbao<br>12501, Las                     | 256                    | 21-04-2022    | 14:00        | Quillota 198, Viña<br>del Mar, | 🕅 AGREGAR BITÁCORA | ), |
| Direcciór                                     | n                                             |                        |                 |                 | Contact                                        | to                     |               |              |                                |                    |    |
| Ministerio de<br>Alameda 144<br>Santiago de ( | : Energía<br>19, Pisos 13 y 14, Edil<br>Chile | ficio Santiago Dow     | vntown II,      |                 | +56 22 365 6<br>info@minener                   | 800<br>gia.cl          |               | ĺ            | <b>()</b>                      |                    |    |

Figura 11. Funcionalidad "Mis Viajes" – vista preliminar de historial de registros de viajes

## **3.4Otras Funcionalidades**

#### 3.4.1 Reportes

Se podrá contar con la funcionalidad de reportes para obtener la información de manera estandarizada. En esta primera etapa se cuenta con "Reporte de Vehículos" donde se podrá descargar en formato excel (.xls) el registro de todos los vehículos ingresados de cada servicio correspondiente.

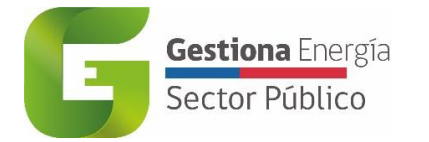

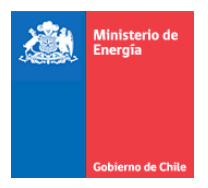

|                                                                  | Reportes                                                                                                    |                                                   | 🗲 Modo nocturno 🔍 |
|------------------------------------------------------------------|----------------------------------------------------------------------------------------------------|---------------------------------------------------|-------------------|
| LUZ UBILLA BORQUEZ<br>Administrator Administrator Reportes Salir | Reporte de Vehículos<br>Descargar                                                                                      |                                                   |                   |
|                                                                  | Dirección<br>Ministerio de Energía<br>Alameda 1449, Pisos 13 y 14, Edificio Santiago<br>Downtown II, Santiago de Chile | Contacto<br>+56 22 365 6800<br>info@minenergia.cl | 6 🖌 🛛             |
| https://flotavehicular.minenergia.cl/reportes                    | Downtown II, Santiago de Chile                                                                                         | info@minenergia.cl                                |                   |

Figura 12. Funcionalidad "Reportes" - Descarga de registro de vehículos

| •          | Autoguardado 🤇                                                                                                    | ReporteVehiculos (3)             | ~                 |                         | ,O Buscar (Al   | (t+Q)                        |                                     |                                               | Luz Elena Ubilla Borquez 🕼                                       | <i>ä</i> – o ×                    |
|------------|----------------------------------------------------------------------------------------------------|----------------------------------|-------------------|-------------------------|-----------------|------------------------------|-------------------------------------|-----------------------------------------------|------------------------------------------------------------------|-----------------------------------|
| Archiv     | chivo Inicio Insertar Disposición de página Fórmulas Datos Revisar Vista Programador Ayuda 🗁 Comentarios 🔁 Compartir |                                  |                   |                         |                 |                              |                                     |                                               |                                                                  |                                   |
| 9<br>C     | Pegar                                                                                                    | Calibri → 11 →     N K S → ⊞ → ∞ |                   | = <b>≫</b> •<br>∃ = = = | 원 Ajustar texto | Contabilidad<br>• \$ • % 000 | → Formato Dar<br>condicional → come | formato Estilos de tabla ~ celda ~ Estilos de | ar ~ ∑ ~ A<br>ar ~ ⊡ ~ Ordenar y Bu<br>to ~ φ ~ filtrar ~ select | scar y Analizar<br>cionar v datos |
| Desha      | cer Portapapeles                                                                                                    | Fuente                           | 5                 | Alinea                  | ICION           | Fa Numero                    | I <sub>M</sub> Esti                 | los Celda:                                    | s Edición                                                        | Anàlisis                          |
| I SI       | eleccionar celdas vi                                                                                                 | sibles Formato de número Contab  | nl 🚽 🤫 Cambiar co | olores Y 🗢              |                 |                              |                                     |                                               |                                                                  |                                   |
| AE10       |                                                                                                    | $\langle \sqrt{f_x} \rangle$     |                   |                         |                 |                              |                                     |                                               |                                                                  | ~                                 |
| A          | В                                                                                                    | C                                | D                 | E                       | F               | G                            | н                                   | 1                                             | J                                                                | К                                 |
| 1          | Reporte Ing                                                                                                    | reso de vehiculos                |                   |                         |                 |                              |                                     |                                               |                                                                  |                                   |
| 2          | Fachar                                                                                                    | 07 00 2022 19:02                 | 1                 |                         |                 |                              |                                     |                                               |                                                                  |                                   |
| 4          | recila.                                                                                                    | 07-03-2022 18:03                 | 1                 |                         |                 |                              |                                     |                                               |                                                                  |                                   |
| 5          |                                                                                                    |                                  |                   |                         |                 |                              |                                     |                                               |                                                                  |                                   |
| 6 <b>1</b> | Detalle de v                                                                                                    | ehículos ingresados              |                   |                         |                 |                              |                                     |                                               |                                                                  |                                   |
| 7          |                                                                                                    |                                  |                   |                         |                 |                              |                                     |                                               |                                                                  |                                   |
| 8          |                                                                                                    |                                  |                   |                         |                 |                              |                                     |                                               |                                                                  |                                   |
| 9          | Id                                                                                                    | Patente                          | Año               | Kilometraje             | Id Servicio     | Servicio                     | Id TipoPropiedad                    | Tipo de Propiedad                             | Id Modelo                                                        | Ciudad                            |
| 10         | 2                                                                                                    | AABB12                           | 2021              | -                       | 1.502           | Prueba2                      | 1                                   | Propia                                        | 3.906                                                            | 9.2                               |
| 11         | 4                                                                                                    | LDRR14                           | 2019              | 54.474                  | 638             | vicio Agrícola y Ganad       | 1                                   | Propia                                        | 2.580                                                            | 11.5                              |
| 12         | 6                                                                                                    | LVCY99                           | 2020              | 5.825                   | 546             | Servicio de Tesorerías       | 1                                   | Propia                                        | 3.499                                                            | 10.9                              |
| 13         | 10                                                                                                    | PKLW75                           | 2020              | 2.417                   | 546             | Servicio de Tesorerías       | 1                                   | Propia                                        | 3.499                                                            | 10.9                              |
| 14         | 11                                                                                                    | GTSV92                           | 2015              | 71.000                  | 648             | tituto de Previsión Soc      | 1                                   | Propia                                        | 1.386                                                            | 7.5                               |
| 15         | 12                                                                                                    | FVWS20                           | 2013              | 238.611                 | 648             | stituto de Previsión Soc     | 1 1                                 | Propia                                        | 3.100                                                            | 11.2                              |
| 16         | 13                                                                                                    | CFLV93                           | 2010              | 146.871                 | 546             | Servicio de Tesorerías       | 1                                   | Propia                                        | 2.206                                                            | 9.5                               |
| 17         | 14                                                                                                    | DPSY44                           | 2012              | 248.160                 | 648             | tituto de Previsión Soc      | 1 1                                 | Propia                                        | 4.134                                                            | 9.1                               |
| 18         | 15                                                                                                    | FGBJ40                           | 2013              | 123.489                 | -               |                              | 1                                   | Propia                                        | 3.483                                                            | 13                                |
| 19         | 17                                                                                                    | GZYL23                           | 2015              | 139.660                 | 648             | tituto de Previsión Soc      | 1 1                                 | Propia                                        | 1.370                                                            | 10.1                              |
| 20         | 18                                                                                                    | GZYL24                           | 2015              | 81.533                  | 648             | stituto de Previsión Soc     | 1 1                                 | Propia                                        | 1.370                                                            | 10.1                              |
| 21         | 19                                                                                                    | LBDB70                           | 2019              | 11.995                  | 648             | tituto de Previsión Soc      | 1 1                                 | Propia                                        | 3.482                                                            | 13.4                              |

Figura 13. Funcionalidad "Reportes" - Vista preliminar de descarga de información en formato Excel

#### 3.4.2 Modo Diurno o Modo Nocturno

Con el fin de generar ahorros de energía, se incorpora la funcionalidad de optar por la opción de alternar entre modo diurno y modo nocturno, que tiene por objetivo bajar el nivel de iluminación de la pantalla. Se estima que el modo nocturno ahorra alrededor de un 42% de batería.

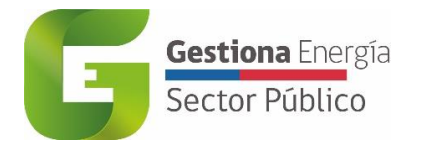

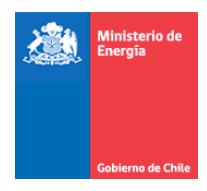

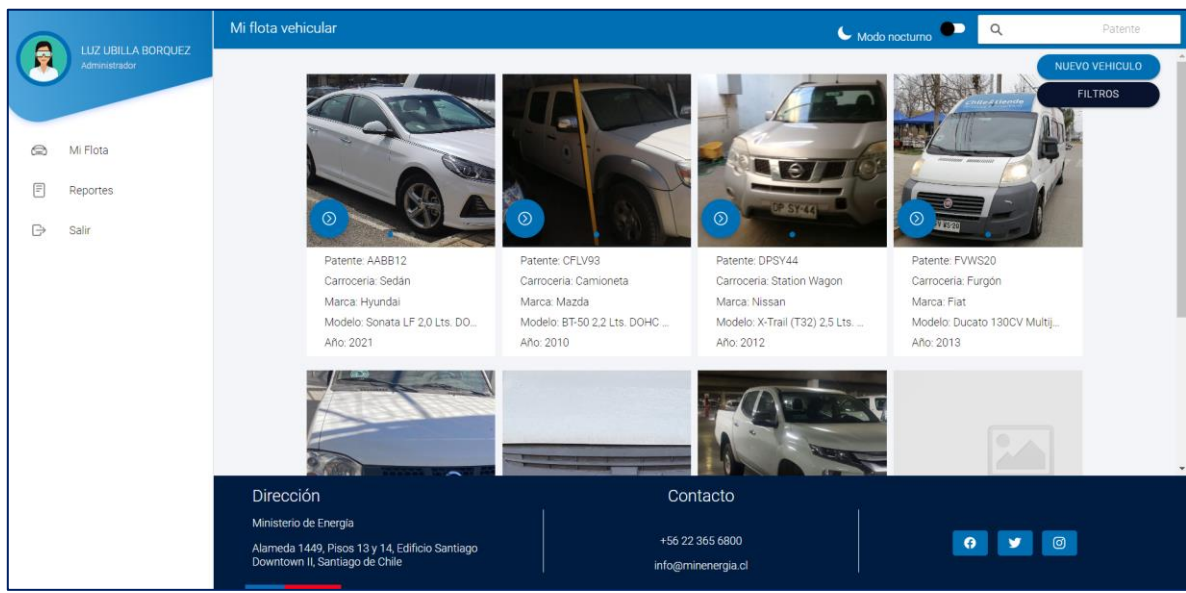

Figura 14. Funcionalidad Modo Diurno

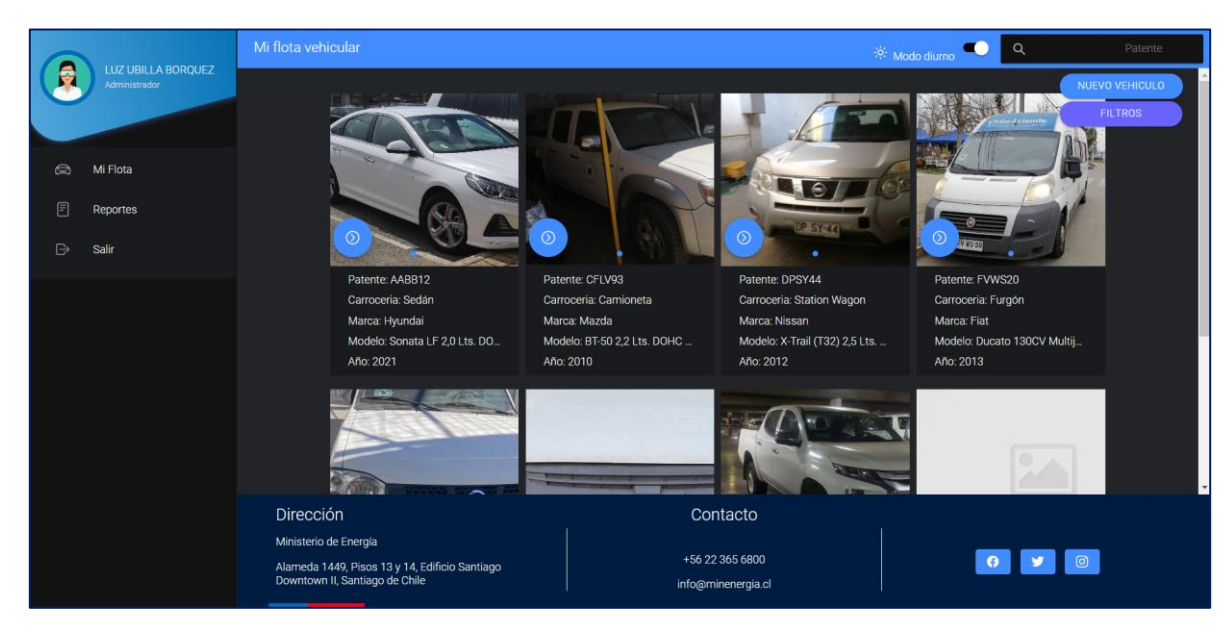

Figura 15. Funcionalidad Modo Nocturno

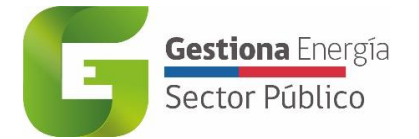

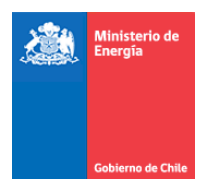

#### 3.4.3 Usuarios

En el sub módulo *Usuarios* se tiene acceso a la visualización, creación, edición y eliminación de todos los usuarios asociados al gestor de servicios. Importante destacar que solo el Gestor de Servicio puede acceder a este módulo a través del siguiente link <u>https://gestionaenergia.minenergia.cl/</u>

| 🕈 Inicio        |                  |                         | Bienvenido Luz Ul               | billa Borquez 🛛 🕻 S |
|-----------------|------------------|-------------------------|---------------------------------|---------------------|
| Unidad Edificio | Usuarios         | ros 🛛 📢 Volver 🛛 📥 Expo | rtar                            |                     |
| Mi Unidad       | Nombres          | Apellidos               | Email                           | Acciones            |
|                 | Alicia           | Campos Rodríquez        | alicia.campos@sercotec.cl       | 6                   |
| Consumo         | Jeronimo         | Gonalez                 | jeronimo.gonzalez@ind.cl        | 6                   |
|                 | cristian claudio | osses alarcon           | c.osses1973@hotmail.com         | 2                   |
| Generación      | Ruben            | Zuñiga Olmos            | rubenzuniga@inh.cl              |                     |
|                 | Veronica Nancy   | Morales Soto            | veronica.morales@cultura.gob.cl |                     |
| Proyectos       | Cristian Eduardo | Urrutia Osorio          | cristian.urrutia@cultura.gob.cl | 2                   |
|                 | ODETTE NATHALIE  | PAREJO PAULIAC          | odetteparejo@gmail.com          |                     |
| Reportes        | Manuel           | Rodriguez               | mrodriguez@sence.cl             | 2                   |
| <b>₹</b> ₽₽     | Pedro            | Robles Nuñez            | probles@tgr.cl                  |                     |
| Configuración   | Carmen           | Villagran Lucero        | carmen.villagran@ind.cl         |                     |

#### 3.4.3.1 Crear nuevo usuario

En el caso de no estar en el sistema el usuario requerido la plataforma permite la opción de agregar un nuevo usuario, para ello el Administrador o Gestor de Servicio debe seleccionar la opción *Crear nuevo* y completar los datos solicitados, además asignar el tipo de gestor, servicio e institución que corresponda.

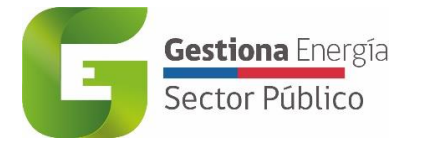

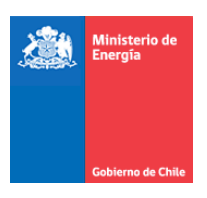

| 🕯 Inicio        |                                                          |                                        | Bienvenido Luz Ubilla Borquez 🛛 🕞 Salir |
|-----------------|----------------------------------------------------------|----------------------------------------|-----------------------------------------|
| Unidad Edificio | Nuevo Usuario                                            |                                        |                                         |
|                 | Datos Unidades                                           |                                        |                                         |
| Mi Unidad       | <ul> <li>Los campos con (*) son obligatorios.</li> </ul> |                                        |                                         |
|                 | Nombres (*)                                              | Apellidos (*)                          | Email (*)                               |
| Consumo         | Región (*)                                               | Provincia (*)                          | Comuna (*)                              |
|                 | SELECCIONE 🗸                                             | SELECCIONE                             | SELECCIONE 🗸                            |
| ₩Q              | Sexo (*)                                                 | Rut (*)                                | Telefono fijo (*)                       |
| Generación      | SELECCIONE 🗸                                             |                                        |                                         |
|                 | Telefono opcional                                        | Cargo (*)                              | Validado                                |
| Proyectos       |                                                          |                                        |                                         |
|                 | Certificado                                              |                                        |                                         |
|                 |                                                          |                                        |                                         |
| Reportes        | Tipo de Gestores (*)                                     |                                        |                                         |
| $\{\bullet\}$   | Asociados                                                | No asociados                           |                                         |
| Configuración   |                                                          | Gestor de Servicio<br>Gestor de Unidad |                                         |
|                 |                                                          | Gestor de Flora<br>Gestor de Consulta  | <b>•</b>                                |

No es necesario asignar una unidad al Gestor de Flota y Conductor.

#### 3.4.3.2 Editar usuarios

Dentro de la misma sección, un gestor de servicio puede además editar un usuario tanto sus datos personales, tipo de gestor, instituciones, como servicio, entre otros. Además, se puede asignar y quitar unidades asociadas al usuario.

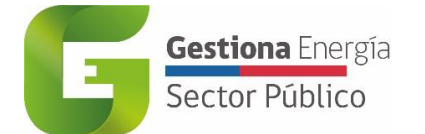

| Ministerio de<br>Energía |
|--------------------------|
| Gobierno de Chile        |

| Nombre                         |   | Analist  | reg.                                                                                       | Email                  |
|--------------------------------|---|----------|--------------------------------------------------------------------------------------------|------------------------|
| Nombres                        |   | Apellia  | os                                                                                         | Email                  |
| Carlos Antonio                 |   | Labra    | iña Agusto                                                                                 | cyclabranas@outlook.co |
| Region                         |   | Provinc  | tia                                                                                        | Comuna                 |
| Región Metropolitana de Santi- | ۳ | Sant     | iago 🔻                                                                                     | Santiago               |
| Sexo                           |   | Telefor  | no fijo                                                                                    | Telefono opcional      |
| Hombre                         | ¥ | 8645     | 135631                                                                                     |                        |
| Cargo                          |   | Rut      |                                                                                            | Activo                 |
|                                |   | 7989     | 718-3                                                                                      |                        |
| Certificado                    |   | Validad  | lo                                                                                         |                        |
|                                |   |          |                                                                                            |                        |
| Gestor de Unidad               | * | ><br><   | Administrador<br>Auditor<br>Gestor de Consulta<br>Gestor de Servicio                       | *<br>•                 |
| Instituciones                  |   |          |                                                                                            |                        |
| Asociados                      |   |          | No asociados                                                                               |                        |
| Ministerio de Agricultura      | * | >        | Administrador1<br>Administrador1<br>Congreso Nacional<br>Contraloria General de la Repúbli | •                      |
| Servicios                      |   |          |                                                                                            |                        |
| Asociados                      |   |          | No asociados                                                                               |                        |
| Subsecretaria de Agricultura   | * | >  <br>< | Comisión Nacional de Riego<br>Corporación Nacional Forestal                                | A                      |
|                                |   |          |                                                                                            |                        |

Permite además en la parte inferior de la edición del usuario, cambiar la clave del mismo con el propósito de reestablecerla o actualizarla según sea necesario.

| Cambio de clave         | è |  |  |
|-------------------------|---|--|--|
| Email                   |   |  |  |
| cyclabranas@outlook.com |   |  |  |
| Nueva clave             |   |  |  |
|                         |   |  |  |
| Confirmar clave         |   |  |  |
|                         |   |  |  |
| Actualizar contraseña   |   |  |  |
| Actualizar contraseña   |   |  |  |

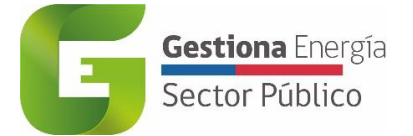

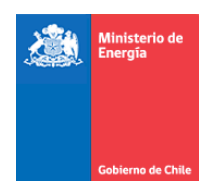

#### 3.4.3.3 Eliminar usuarios

En esta sección, además un gestor de servicio puede eliminar a un usuario existente, al accionar la opción *eliminar* a un costado de la opción *editar*.

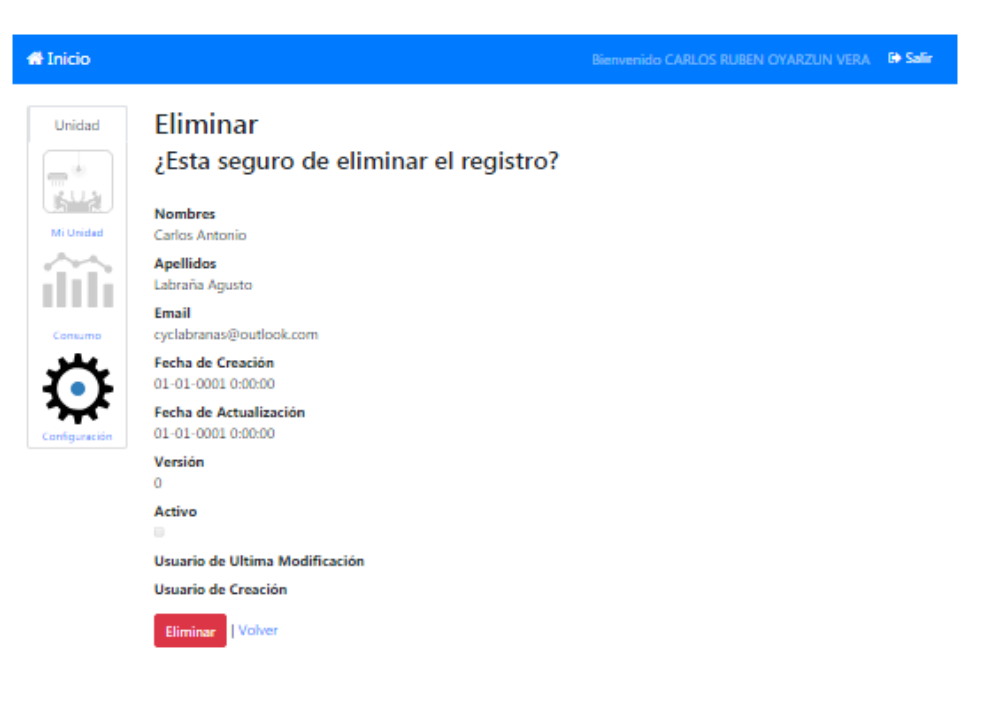